## Добавление Onvif камеры (для версии 4.4.0)

1. В СПО «Синергет» можно добавить нестандартную камеру по «OnVif» протоколу. Убедитесь, что такой протокол есть на камере, которую необходимо добавить.

## Описание

Технические характеристики:

- Матрица 1/4" Omnivision CMOS (OV9712);
- Разрешение: 1Мп (720 \* 1280)
- Объектив фиксированный: 3.6 мм.;
- Механический ИК-фильтр;
- Дальность ИК-подсветки до 20 м.;
- Два видеопотока, 720p, D1 25 к/с.;
- Чувствительность 0.001Lux,
- Поддержка протокола ONVIF до Ver. 2.4.
- Поддержка протоколов: TCP/UDP/HTTP/MULTICAST/UPnP/NTP/RTSP/Onvif;
- Питание: 12V/400mA
- Удалённый доступ через web-интерфейс и ПО (СМЅ в комплекте);
- Вандалозащищённое исполнение (Металлический корпус);
- Потолочный и настенный монтаж;
- Класс защищенности: IP- 66;
- Рабочая температура: -35...+55°С

2. Убедитесь, что в лицензии СПО «Синергет» есть свободные потоки для «IPV3». Нажмите на надпись СПО «Синергет» и найдите «IPV3».

| 💋 О программе                                                 |              | Į         | ×          |
|---------------------------------------------------------------|--------------|-----------|------------|
| Сертификат                                                    |              |           |            |
| Версия: CSS-4.4.0.24405; Схема: CSS-4.4.0.789840              | 0068         |           |            |
| Основной ключ в сертификате: 0.0.7000                         |              |           |            |
| Ключ конфигурации в сертификате: 0.0.0                        |              |           |            |
| Ключи Guardant:<br>Тип ключа: Программный (неопределён)       |              |           |            |
| Тип доступа                                                   | Доступно     | Использ.  |            |
| FT-ZoneIn. Модуль проникновения в зону                        | 50           | 0         |            |
| FT-ZoneTi. Модуль длительного нахождени                       | 50           | 0         | -          |
| IPV-1. Лицензия на подключение IP-видеок                      | 100          | 0         |            |
| IPV-2. Лицензия на подключение IP-видеок                      | 100          | 0         |            |
| IPV-3. Лицензия на подключение IP-видеок                      | 100          | 0         |            |
| IPV-4. Лицензия на подключение IP-ви <del>деок</del>          | Лицензия н   | а подключ | іение IP-в |
| IPV-5. Лицензия на подключение IP-видеок                      | 100          | 0         |            |
|                                                               | 50           | •         | -          |
| (c) 2002-2020 Стилсофт. Все права защищены<br>www.stilsoft.ru |              |           |            |
| Техническая поддержка: +7(495) 663-71-75, +7 (8               | 3652) 52-44- | 44        |            |

3. Зайдите на web-интерфейс камеры и найдите в настройках сети порт «ONVIFпотока».

| Конфигурации устр | ройства                                |  |
|-------------------|----------------------------------------|--|
| Настройки -> С    | Система -> Сеть                        |  |
| Сет. карта        | Проводная сет                          |  |
| Адрес IP          | 172 . 16 . 16 . 184                    |  |
| Маска             | 255 . 255 . 255 . 0                    |  |
| Шлюз              | 172 . 16 . 16 . 1                      |  |
| Адреса DNS серве  | еров                                   |  |
| Reps. DNS         | 192 . 168 . 1 . 1                      |  |
| BTOP. DNS         | 8.8.8                                  |  |
| ТСР порт          | 34567 НТТР Порт 80 ONVIF Парт 8899     |  |
| МАС адрес         | 00: 12: 41: 89: 8d: 8a Onvif Проверить |  |
| 📃 Высакаскар.     | загрузка                               |  |
| Передача данны    | × Приоритет качеству 💌                 |  |
|                   |                                        |  |
|                   |                                        |  |
|                   |                                        |  |
|                   |                                        |  |
|                   | ODHOBITE OF OTHERA                     |  |

4. В СПО «Синергет» добавьте устройство. Нажмите на «Устройство», затем «Добавить устройство». В поиске введите «Onvif».

| 💋 Выбор типа устройства                                                                                                    |
|----------------------------------------------------------------------------------------------------|
| onvif                                                                                                    |
| Имя                                                                                                    |
| 🔺 🖼 Видеонаблюдение                                                                                                    |
| 🔺 🖼 IP-видеокамеры                                                                                                    |
| 🚐 Onvif Камера                                                                                                    |
|                                                                                                    |
| Описание нодуля<br>Оnvif камера – модуль, позволяющий специальному программному обеспечению взаимодействовать с видеокамерами,<br>поддерживающими протокол Onvif. |
| Выгрузить список ОК Отмена                                                                                                    |

5. Нажмите «ОК» и заполните поля «Префикс имени» и «Начальный адрес». Нажмите «ОК».

| 💋 Параметры создания | x         |
|----------------------|-----------|
| Префикс имени        |           |
| OnvifCamera          |           |
| Начальный адрес      |           |
| 172.16.16.178        |           |
| Количество           |           |
| 1                    |           |
|                      |           |
|                      | ОК Отмена |

6. Выберите хранилище для записи.

| Новое хранилище                      |                   |
|--------------------------------------|-------------------|
| Директория                           | Макс. размер (Мб) |
| C:/Synerget/ArchiveStorages/Storage1 | 10000             |
| D:/Synerget/ArchiveStorages/Storage1 | 10000             |
|                                      |                   |
|                                      |                   |
|                                      |                   |
|                                      |                   |
|                                      |                   |
| Добавить Удалить                     | ОК Отмена         |

7. Откройте «Настройки» СПО «Синергет» и выберите «Устройство».

| 🖉 Hacrpoiku                    | A company DISEBBEERS                        |                               |                                  |          |
|--------------------------------|---------------------------------------------|-------------------------------|----------------------------------|----------|
| Hun                            | метроко датачительна дначнастика            |                               |                                  |          |
| 4 🚊 Kownwomep 1-SUPPORT-05     | Tivn ycrpolicitea: Onvif Kavepa             |                               |                                  |          |
| Apore                          | Inter One Common                            |                               | Ormorevelual samplex (vices(): 0 |          |
| an bagementering               | 27 AADREL 172 15 16 178                     | Centensil arrepdelic Budgo OC | Ea ner I e                       | E Talvay |
| A Moguta мониторанита          |                                             |                               | HTTP: man                        | 80       |
| 🕴 👼 Польсовательский интерфейс | The second Second                           |                               |                                  |          |
| АК Проходные интеграции со с   | 1001                                        |                               | niporsi ••••                     |          |
| Promotion                      | C Repetimenantersonal row moneye center     |                               |                                  |          |
| > # CK0/2                      | Скоронскирсаать эреня                       |                               |                                  |          |
| # 26 Yespolicies               | E 050                                       |                               |                                  |          |
| > Im OnufCamera                |                                             |                               |                                  |          |
| I Manufacture                  |                                             |                               |                                  |          |
|                                |                                             |                               |                                  |          |
|                                |                                             |                               |                                  |          |
|                                |                                             |                               |                                  |          |
|                                |                                             |                               |                                  |          |
|                                |                                             |                               |                                  |          |
|                                |                                             |                               |                                  |          |
|                                |                                             |                               |                                  |          |
|                                |                                             |                               |                                  |          |
|                                |                                             |                               |                                  |          |
|                                |                                             |                               |                                  |          |
|                                |                                             |                               |                                  |          |
|                                |                                             |                               |                                  |          |
|                                |                                             |                               |                                  |          |
|                                |                                             |                               |                                  |          |
|                                |                                             |                               |                                  |          |
|                                |                                             |                               |                                  |          |
|                                |                                             |                               |                                  |          |
|                                |                                             |                               |                                  |          |
|                                |                                             |                               |                                  |          |
|                                |                                             |                               |                                  |          |
|                                |                                             |                               |                                  |          |
|                                |                                             |                               |                                  |          |
|                                |                                             |                               |                                  |          |
|                                |                                             |                               |                                  |          |
|                                |                                             |                               |                                  |          |
|                                |                                             |                               |                                  |          |
|                                |                                             |                               |                                  |          |
|                                | El Контроль разляляя El Рекон Некстравность |                               | Датализация протокола            |          |
|                                | и активно П. П. стор статистики работы      |                               | _6/18/4106/1                     |          |
| Asianna Yanna                  | ES (00)                                     |                               |                                  | OK       |

8. Заполните поле «НТТР порт», затем нажмите «Применить» и «ОК».

| Отложенный запуск ( | мсек): 0 |                         |
|---------------------|----------|-------------------------|
| Х Пор               | т [?]    | 🚔 Таймаут сети (сек) 40 |
|                     |          |                         |

Перезаг